## 68. UKW-Tagung 2023

# VLAN Workshop mit virtuellem Freifunk-Offloader

## Hardware und Kabel sparen mit Virtualisierung und VLAN-Technik

#### Michael Dörr

techno.turtle@gmx.net

#### Was sind VLANs?

- Mit Hilfe von virtuellen LANs (**VLANs**) können Netzwerke *logisch* voneinander separiert werden, obwohl *physikalisch* die gleiche Infrastruktur (Rechner, Kabel, Switches) verwendet wird.
- Dazu werden Ethernet-Pakete um die VLAN-ID-Bytes verlängert: die sogenannten Tags oder VIDs.
- Es gibt verschiedene VLAN-Versionen; aber nur Geräte die nach dem Standard **802.1q** arbeiten, sind miteinander interoperabel.
- Geräte, die sich in unterschiedlichen VLANs befinden, können sich per TCP/IP **nicht direkt** erreichen. Konnektivität kann nur über Router (bzw. Firewalls) erreicht werden.

#### Und was kann man damit machen?

- **Beispiel**: ein NUC-Rechner hat nur eine Netzwerkschnittstelle; für unsere Versuche werden aber mehrere, verschiedene Netzwerke benötigt:
  - separate Netzwerke für LAN und WAN (bzw. DMZ)
  - Vermeidung von Störungen durch die verschiedenen Adressbereiche der einzelnen Freifunk-Netzwerke
  - pro Netzwerk ist immer nur ein DHCP-Server möglich

#### Versuchsaufbau

Vor Beginn des Versuchs wird die geplante Architektur festgelegt. Es sollen zwei verschiedene Freifunk-Offloader in einem virtualisierten Umfeld getestet werden.

Dafür werden ein Kleinstrechner Intel-NUC, zwei VLAN-taugliche Switches und einige WLAN-Access-Points benutzt.

Insgesamt werden 5 VLANs benötigt:

Das Default Client-Netzwerk erhält die Default VID=1 und als Gateway einen OPNSense-Router. Das DMZ-Netzwerk, mit dem die Verbindung zum Internet-Router hergestellt wird, erhält die VID=2.

Die zwei Netzwerke für die beiden Freifunk-Offloader erhalten die VIDs 11 und 21. Das zweite Client-Netzwerk erhält die VID=31 und als Gateway einen OpenWRT-Router.

### Gesamtarchitektur

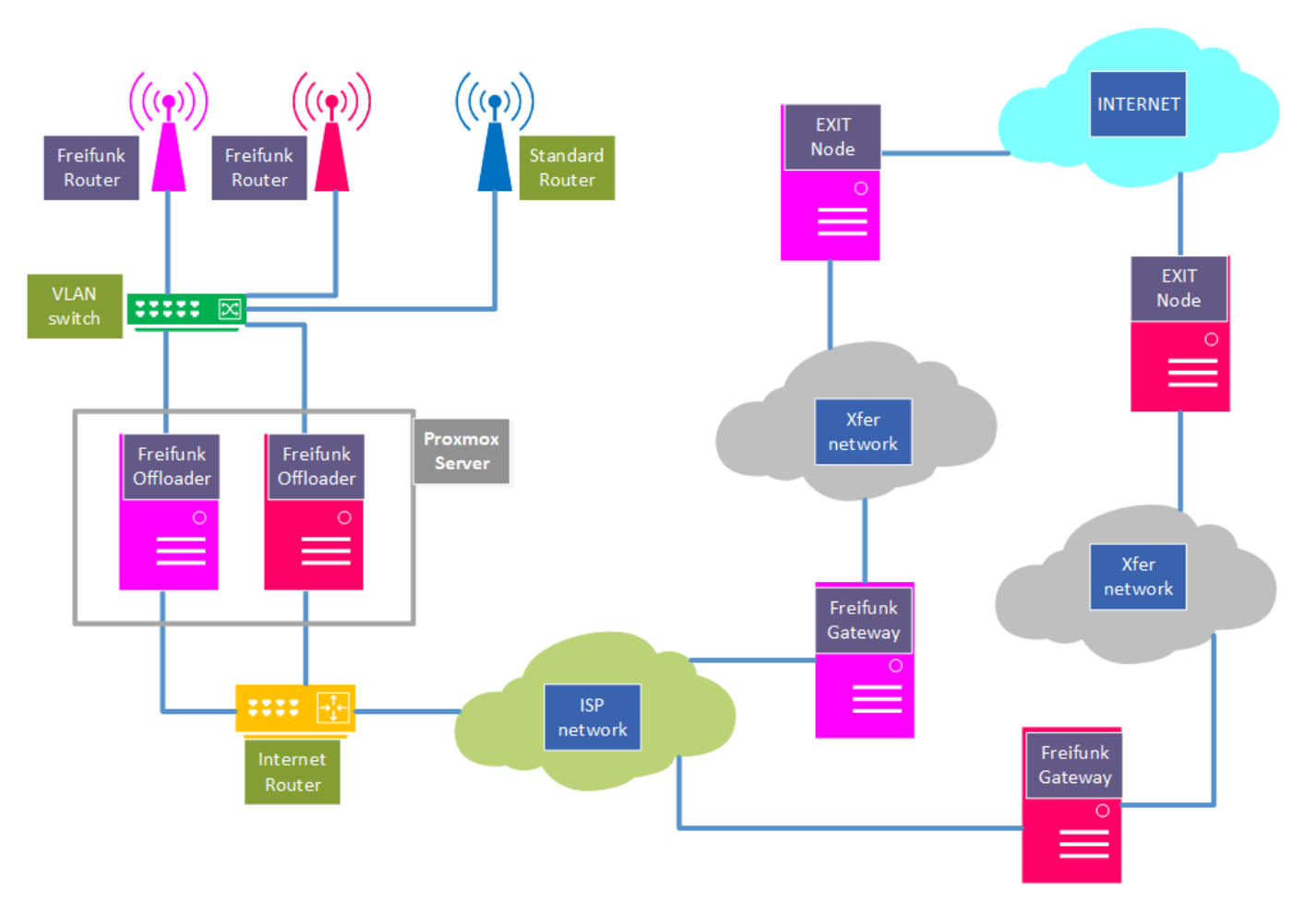

## VLANs im Überblick

Es gibt zwei Arten von Ports an einem VLAN-fähigen Netzwerk-Switch:

- **untagged** Ports (hier: *grün*) verpacken empfangene Pakete mit einer VID und entpacken die VID beim Senden.
- tagged Ports (hier: *gelb*) führen keine Änderung der VID bei ein- und ausgehenden Paketen durch.

Jeder Port lässt aber nur diejenigen Pakete passieren, für die er konfiguriert ist. Alle anderen Pakete werden ignoriert.

Sogenannte **Trunks** werden benutzt, um über **ein** physisches Kabel mehrere, unabhängige Datenströme zu transportieren.

Der virtuelle Switch vmbro innerhalb von Proxmox-VE transportiert das untagged LAN mit der VID=1, die tagged LANs mit den VIDs 11 und 21 und das tagged DMZ-WAN mit der VID=2.

Die beiden externen VLAN-Switches werden benutzt, um das DMZ-Netzwerk mit der VID=2 untagged an den Internet-Router anzuschliessen.

Und die VLANs mit den VIDs (1, 11, 21) werden ebenfalls untagged an die drei Access-Points weitergeleitet.

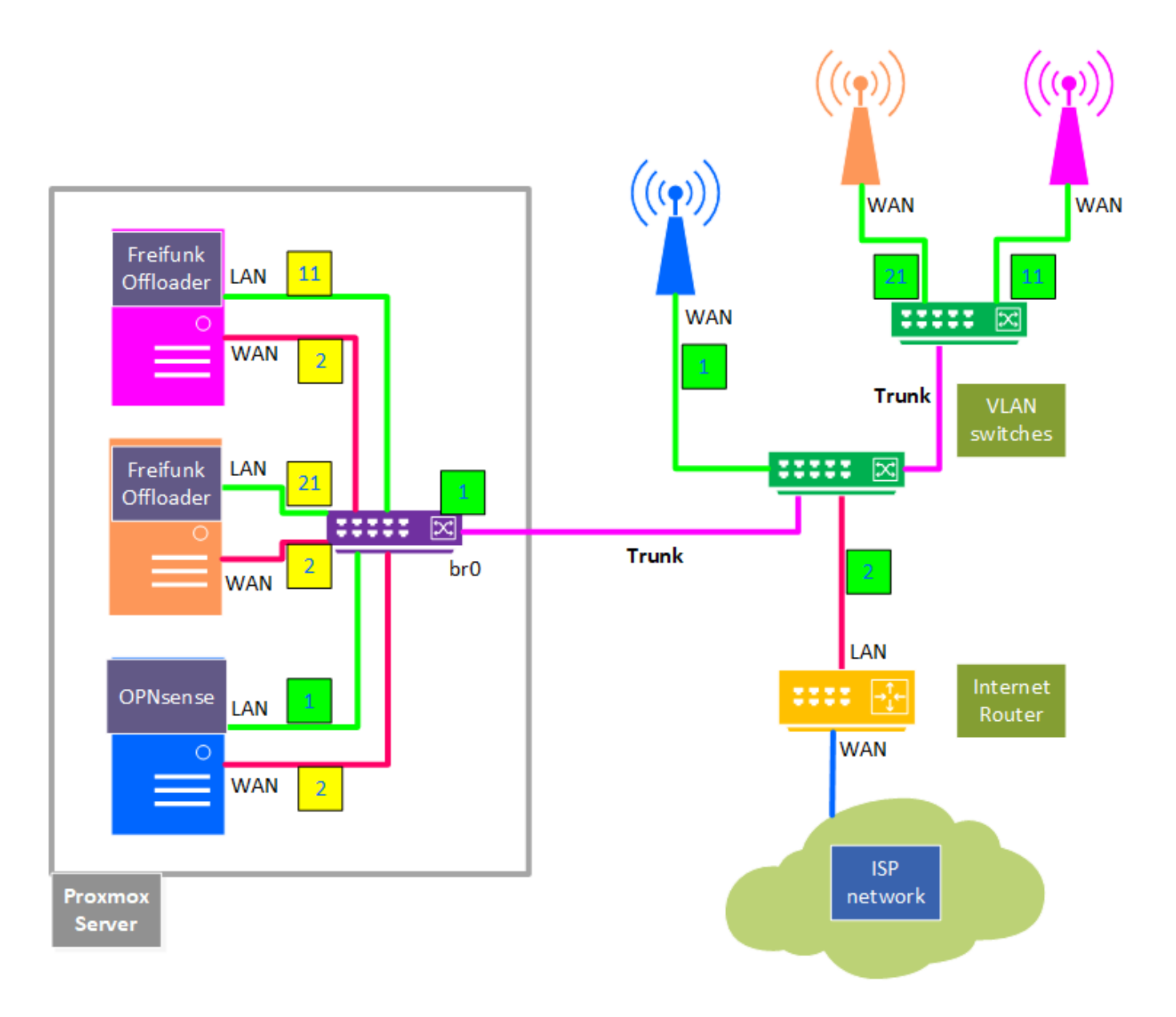

## Planung der Netzwerk-Segmente

| Verwendung                   | VID          | IPv4<br>Adressbereich | Geräte                                                                            |  |  |  |  |
|------------------------------|--------------|-----------------------|-----------------------------------------------------------------------------------|--|--|--|--|
| Default Client-<br>LAN       | 1            | 192.168.103.0/24      | <b>nuc3</b> , opnsns-nuc3, laptop, <i>jcg-ap</i>                                  |  |  |  |  |
| DMZ Netzwerk                 | 2            | 192.168.178.0/24      | router-nfh, opnsns-nuc3, opnwrt-nuc3, ffsw-nfh,<br>ffmuc-nfh, <i>ffws-duew-ap</i> |  |  |  |  |
| FF-sw LAN                    | 11           | 10.210.48.0/20        | ffsw-nfh, edimax-ap                                                               |  |  |  |  |
| FF-muc LAN                   | 21           | 10.80.200.0/21        | ffmuc-nfh, <i>tplink-ap</i>                                                       |  |  |  |  |
| OpenWRT LAN                  | 31           | 192.168.223.0/24      | nuc3, opnwrt-nuc3, dlink-sw08, <i>lede-ap</i>                                     |  |  |  |  |
| <b>Trunk1</b> NUC3—<br>SG105 | 1,2,11,21,31 |                       | nuc3-vmbr0, tl-sg105-p1                                                           |  |  |  |  |

| Verwendung                                                                                                    | VID                                                                                                    | IPv4<br>Adressbereich | Geräte                   |  |  |  |  |  |  |  |
|----------------------------------------------------------------------------------------------------|----------------------------------------------------------------------------------------------------|-----------------------|--------------------------|--|--|--|--|--|--|--|
| <b>Trunk2</b> SG105—<br>GS108                                                                                                    | 1,2,11,21,31                                                                                                    |                       | tl-sg105-p3, ng-gs108-p8 |  |  |  |  |  |  |  |
| Hardware für                                                                                                    | Hardware für den Versuchsaufbau                                                                                                    |                       |                          |  |  |  |  |  |  |  |
| <ul> <li>1x Intel NUC5<br/>Memory: 8GB<br/>Disk: 500GB 5<br/>nur <b>1</b> NIC: 1 0</li> </ul>                                                                                                    | <ul> <li>1x Intel NUC5i3 mit OS: Proxmox PVE-8.0<br/>Memory: 8GB</li> <li>Disk: 500GB SSD (M.2 NVMe)</li> <li>nur 1 NIC: 1 Gbit/s</li> </ul> |                       |                          |  |  |  |  |  |  |  |
| <ul> <li>Internet-Rout</li> </ul>                                                                                                    | er: Vorgabe de                                                                                                    | s Providers           |                          |  |  |  |  |  |  |  |
| <ul> <li>2x Web mana</li> <li>5-port TP-Lin</li> <li>8-port Netge</li> </ul>                                                                                                    | <ul> <li>2x Web managed 802.1q Switches</li> <li>5-port TP-Link SG105E</li> <li>8-port Netgear GS108E</li> </ul>                             |                       |                          |  |  |  |  |  |  |  |
| <ul> <li>1x unmanage</li> <li>8-port D-Link</li> </ul>                                                                                                    | <ul> <li>1x unmanaged Desktop Switch</li> <li>8-port D-Link DGS-1008D</li> </ul>                                                             |                       |                          |  |  |  |  |  |  |  |
| <ul> <li>5x WLAN-Router / Access Points</li> <li>1x Edimax (BR-6428nS V5)</li> <li>1x NoName (JCG JHR-N805R)</li> <li>3x TP-Link TL-WR740N V4: Original-Firmware; OpenWRT-LEDE; Freifunk-Node</li> </ul> |                                                                                                    |                       |                          |  |  |  |  |  |  |  |
| IP-Adressen und Hosts                                                                                                    |                                                                                                    |                       |                          |  |  |  |  |  |  |  |
| VLAN-ID Host                                                                                                    | name IP                                                                                                    | v4 Adresse            |                          |  |  |  |  |  |  |  |

| VLAN-ID | Hostname    | IPv4 Adresse             |
|---------|-------------|--------------------------|
| 1       | nuc3        | 192.168.103.99           |
| 1       | opnsns-nuc3 | 192.168.103.9            |
| 1       | tl-sg105-a  | 192.168.103.3            |
| 1       | ng-gs108-b  | 192.168.103.4            |
| 1       | jcg-ap      | 192.168.103.5            |
| 1       | laptop      | DHCP2 (192.168.103.x/24) |
| 11      | ffsw-nfh    | DHCP4 (10.210.48.x/20)   |
| 11      | edimax-ap   | DHCP4 (10.210.48.x/20)   |
| 11      | lx1-client  | DHCP4 (10.210.48.x/20)   |
|         |             |                          |
| 2       | router-nfh  | 192.168.178.1            |

| VLAN-ID | Hostname      | IPv4 Adresse             |
|---------|---------------|--------------------------|
| 2       | opnsns-dmz    | DHCP1 (192.168.178.x/24) |
| 2       | opnwrt-dmz    | DHCP1 (192.168.178.x/24) |
| 2       | ffsw-nfh-dmz  | DHCP1 (192.168.178.x/24) |
| 2       | ffmuc-nfh-dmz | DHCP1 (192.168.178.x/24) |
| 2       | ffws-duew-ap  | DHCP1 (192.168.178.x/24) |
| 21      | ffmuc-nfh     | DHCP5 (10.80.200.x/21)   |
| 21      | tplink-ap     | DHCP5 (10.80.200.x/21)   |
| 21      | lx2-client    | DHCP5 (10.80.200.x/21)   |
| 31      | opnwrt-nuc3   | 192.168.223.9            |
| 31      | nuc3          | 192.168.223.99           |
| 31      | lede-ap       | DHCP3 (192.168.223.x/24) |
| 31      | lx3-client    | DHCP3 (192.168.223.x/24) |

## Details der Netzwerk-Verkabelung

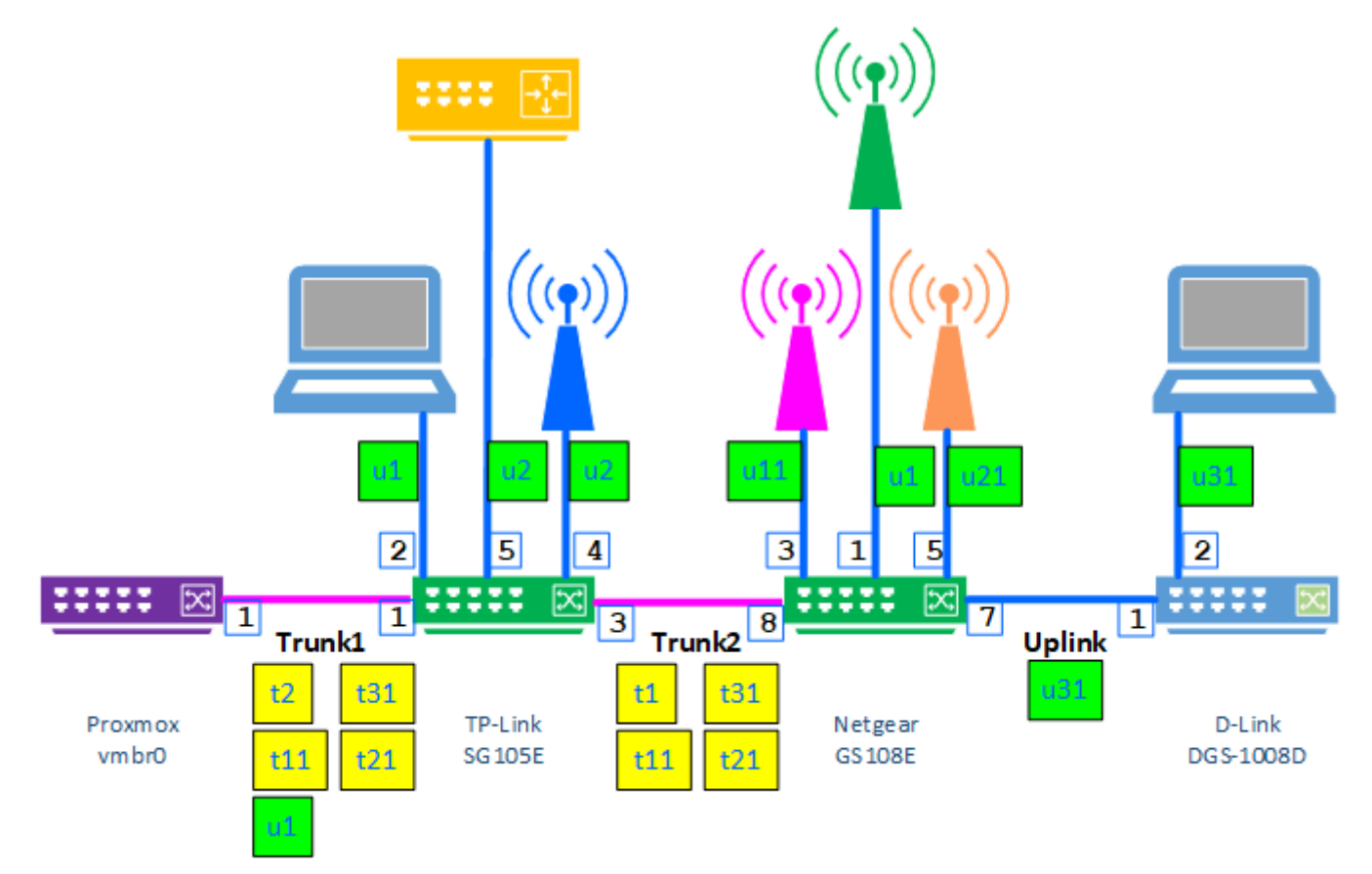

# Konfiguration TP-Link SG105E

via Web-Browser und interner Web-App

| Ports | Untagged | Tagged     | PVID | Device      |
|-------|----------|------------|------|-------------|
| 1     | 1        | 2,11,21,31 | 1    | nuc3-vmbr0  |
| 2     | 1        |            | 1    | laptop      |
| 3     |          | 1,11,21,31 | 1    | ng-gs108-p8 |
| 4     | 2        |            | 2    | ffws-ap     |
| 5     | 2        |            | 2    | rtr-nfh     |

|                              |           |                  |              |              |                |             | – = ×        |  |  |  |
|------------------------------|-----------|------------------|--------------|--------------|----------------|-------------|--------------|--|--|--|
|                              |           |                  |              |              |                | т           | L-SG105E 5.0 |  |  |  |
| System                       | Switching | Monitoring       | VLAN Q       | oS Help      |                |             | 🏫 Home       |  |  |  |
| MTU VLAN     Port Based VLAN | 802 10 V  | bal Config       | Enable 💌     |              | An             |             |              |  |  |  |
| > 802.1Q VLAN                | 802       | 2.1Q VLAN Settin | ng           |              |                |             |              |  |  |  |
| 802.1Q PVID Setting          | VLAN (1-  | 4094):           |              |              |                |             |              |  |  |  |
|                              | VLAN Na   | ime:             |              |              |                |             |              |  |  |  |
|                              | Tagged F  | Ports:           |              |              |                |             |              |  |  |  |
|                              | 122       | 3 4 5            |              |              |                |             |              |  |  |  |
|                              | Untagged  | Untagged Ports:  |              |              |                |             |              |  |  |  |
|                              | VLAN      | VLAN Name        | Member Ports | Tagged Ports | Untagged Ports | Delete VLAN |              |  |  |  |
|                              | 1         | Default          | 1-3          | 3            | 1-2            |             |              |  |  |  |
|                              | 2         | Egress           | 1, 4-5       | 1            | 4-5            | Delete      |              |  |  |  |
|                              | 11        |                  | 1, 3         | 1, 3         |                | Delete      |              |  |  |  |
|                              | 21        |                  | 1, 3         | 1, 3         |                | Delete      |              |  |  |  |
|                              | 31        |                  | 1, 3         | 1, 3         |                | Delete      |              |  |  |  |
|                              |           |                  |              |              |                |             |              |  |  |  |
|                              |           |                  |              |              |                |             | h            |  |  |  |

## Konfiguration Netgear ProSafe+ **GS108E**

via Windows-Application

| Ports               | Untagged              | Tagged        | PVID                 | Device             |              |                        |                  |            |
|---------------------|-----------------------|---------------|----------------------|--------------------|--------------|------------------------|------------------|------------|
| 1, 2                | 1                     |               | 1                    | jcg-ap             |              |                        |                  |            |
| 3, 4                | 11                    |               | 11                   | edimax-ap          |              |                        |                  |            |
| 5, 6                | 21                    |               | 21                   | tplink-ap          |              |                        |                  |            |
| 7                   | 31                    |               | 31                   | dlink-sw08         |              |                        |                  |            |
| 8                   |                       | 1,11,21,      | 31 1                 | tl-sg105-p3        |              |                        |                  |            |
| ProSAFE F           | lus-Konfigurationspro | gramm-GS108Ev | v2-sw08-b            |                    |              |                        |                  |            |
| NET<br>Connect with | GEAR'                 |               |                      |                    |              | Spi                    | rache auswählen: | GS108Ev2   |
| Netzwe              | s System              | VLAN          | QoS Hilfe            |                    |              |                        | Deutsch 🔻        | BEENDEN    |
| Port-bas            | iert 802.1Q           |               |                      |                    |              |                        |                  |            |
| * Einfac            | h                     |               | Erweiterte 802.1     | Q-VLAN-Konfigurati | on           |                        |                  |            |
| *Erweit             | ert                   | E             | Frweiterter 802.1Q-V | 'LAN-Status        |              |                        |                  |            |
| » V                 | LAN-Mitgliedschaft    |               | Erweiterte 802.10    | Q-VLAN             | Deaktivieren | <ul> <li>Ak</li> </ul> | tivieren         |            |
| » P                 | ort-PVID              | v             | /LAN-Kennungseinst   | ellung             |              |                        |                  |            |
|                     |                       |               | VLAN-ID              | Portmitglieder     |              |                        |                  |            |
|                     |                       |               | 01                   | 01 02              | 08           |                        |                  |            |
|                     |                       |               | 11                   | 03 04              | 08           |                        |                  |            |
|                     |                       |               | 21                   | 05 06              | 08           |                        |                  |            |
|                     |                       |               | 31                   |                    | 17 08        |                        |                  |            |
|                     |                       |               |                      |                    |              |                        |                  |            |
|                     |                       |               |                      |                    |              |                        |                  |            |
|                     |                       |               |                      |                    |              | VI ANJI                |                  |            |
|                     |                       |               |                      |                    |              |                        |                  |            |
|                     |                       |               |                      |                    |              |                        | LÖSCHEN          | HINZUFÜGEN |
| Copyright           | © NETGEAR, Inc.       |               |                      |                    |              |                        |                  |            |

## Proxmox-Server im Überblick:

- 1 Linux Bridge vmbr0
- 5 Linux VLANs: u1, t2, t11, t21, t31
- 6 VMs:
   2x Firewall

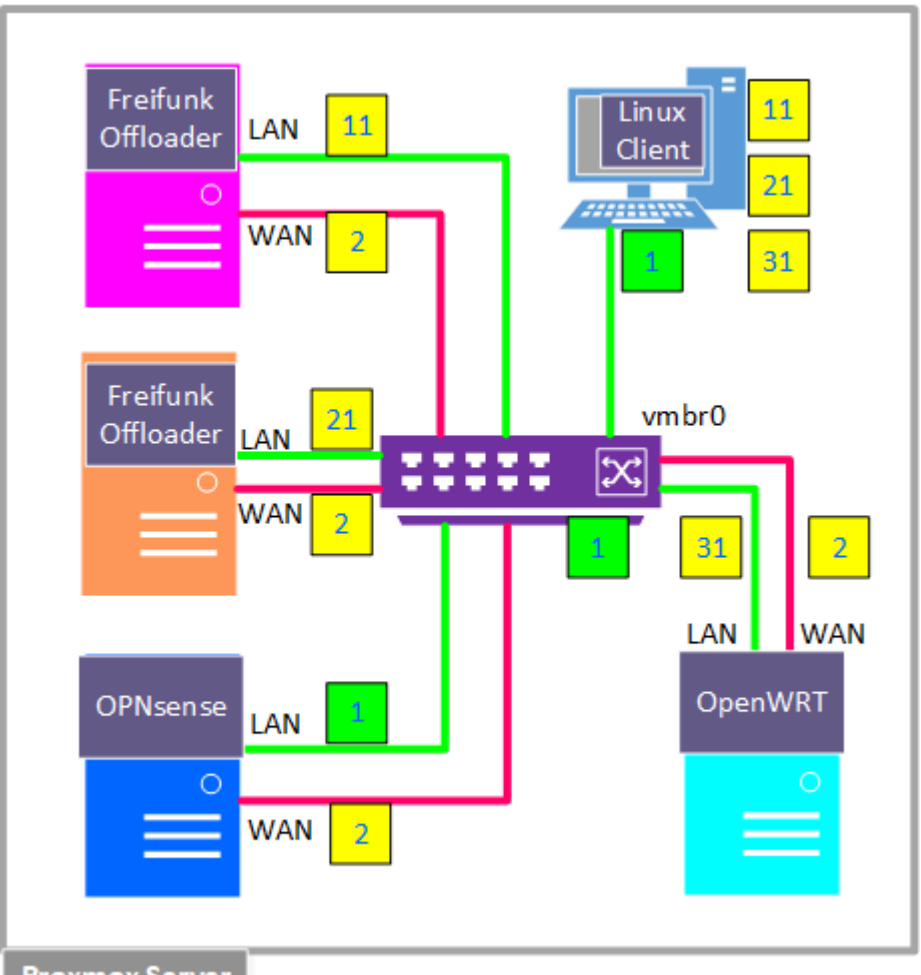

### Proxmox Server

## Konfiguration NUC3: Bridge vmbr0

via Web-Browser und PVE-GUI

| Ports    | Untagged | Tagged     | Device      | VM                                  |
|----------|----------|------------|-------------|-------------------------------------|
| enp0s25  | 1        | 2,11,21,31 | tl-sg105-p1 |                                     |
| vmbr0    | 1        |            |             | nuc3, opnsns                        |
| vmbr0.2  |          | 2          |             | opnsns, opnwrt, ffsw-nfh, ffmuc-nfh |
| vmbr0.11 |          | 11         |             | ffsw-nfh, lx1-client                |
| vmbr0.21 |          | 21         |             | ffmuc-nfh, lx2-client               |
| vmbr0.31 |          | 31         |             | nuc3, opnwrt, lx3-client            |

| Node 'nuc3'  |          |                |        |             |          |              |      | D Reboot          | り Shutdown >_ | Shell   > I Bulk Actions |
|--------------|----------|----------------|--------|-------------|----------|--------------|------|-------------------|---------------|--------------------------|
| Q Search     | Create ~ | Revert Edit I  | Remove | Apply Confi | guration |              |      |                   |               |                          |
| Summary      | Name ↑   | Туре           | Active | Autostart   | VLAN     | Ports/Slaves | Bond | CIDR              | Gateway       | Comment                  |
| 🖵 Notes      | enp0s25  | Network Device | Yes    | No          | No       |              |      |                   |               |                          |
| >_ Shell     | vmbr0    | Linux Bridge   | Yes    | Yes         | Yes      | enp0s25      |      | 192.168.103.99/24 | 192.168.103.9 | default LAN (vid 1)      |
| 📽 System 👻   | vmbr0.11 | Linux VLAN     | Yes    | Yes         | No       |              |      |                   |               |                          |
| ≓ Network    | vmbr0.2  | Linux VLAN     | Yes    | Yes         | No       |              |      |                   |               | WAN port (vid 2)         |
| Certificates | vmbr0.21 | Linux VLAN     | Yes    | Yes         | No       |              |      |                   |               |                          |
|              | vmbr0.31 | Linux VLAN     | Yes    | Yes         | No       |              |      | 192.168.223.99/24 |               | OpenWRT (vid 31)         |
| UNS D        | wlp2s0   | Unknown        | No     | No          | No       |              |      |                   |               |                          |

#### VLANs unter Linux: Details der Netzwerk-Konfiguration

Proxmox basiert auf Debian: das PVE-GUI erstellt die Datei /etc/network/interfaces

```
○ 🗛 https://192.168.103.99:8006/?console=shell&xtermjs=1&vmid=0&vmname=&node=nuc3&cmd=
                                                                                     ☆ £
root@nuc3:~# cat /etc/network/interfaces
# network interface settings; autogenerated
# Please do NOT modify this file directly, unless you know what
# you're doing.
# If you want to manage parts of the network configuration manually,
# please utilize the 'source' or 'source-directory' directives to do
# so.
# PVE will preserve these directives, but will NOT read its network
# configuration from sourced files, so do not attempt to move any of
# the PVE managed interfaces into external files!
auto lo
iface lo inet loopback
iface enp0s25 inet manual
auto vmbr0
iface vmbr0 inet static
        address 192.168.103.99/24
        gateway 192.168.103.9
        bridge-ports enp0s25
        bridge-stp off
        bridge-fd 0
        bridge-vlan-aware yes
        bridge-vids 2-4094
#default LAN (vid 1)
iface wlp2s0 inet manual
auto vmbr0.2
iface vmbr0.2 inet manual
#WAN port (vid 2)
auto vmbr0.31
iface vmbr0.31 inet static
       address 192.168.223.99/24
#OpenWRT (vid 31)
auto vmbr0.11
iface vmbr0.11 inet manual
auto vmbr0.21
iface vmbr0.21 inet manual
root@nuc3:~#
```

## Vorbereitung des Workshops

#### Hardware: Was wurde vorab gemacht?

- Installation NUC5i3 mit Virtualisierer Proxmox PVE-7.3 (März 2023): https://pve.proxmox.com/wiki/Installation
  - Upload von Freifunk-Gluon- und OpenWRT-Images auf NUC3
  - Upgrade Proxmox auf neueste Version PVE-8.0 (August 2023)
- Konfiguration der beiden VLAN-Switches:
   5-port TP-Link SG105E
   8-port Netgear ProSafe+ GS108E
- Einrichtung der VLANs 11 & 21 & 31
- Konfiguration der 5 WLAN-Router als Access Points (APs)

#### Software: Was ist bereits erledigt?

- Installation VM OPNsense-23.1 (März 2023): https://www.sunnyvalley.io/docs/network-security-tutorials/opnsense-installation https://schulnetzkonzept.de/opnsense
  - Einrichtung DHCP und DNS auf LAN Einrichtung IPv6 auf WAN und LAN
  - Upgrade auf **OPNsense-23.7** (August 2023)
- Installation VM OpenWRT 22.03.3: siehe OpenWRT Tutorials von "Hoerli": Youtube-Playlist und Blog https://hoerli.net/category/openwrt/
- Installation von Freifunk-Offloader VMs: Freifunk-Weinstrasse (ffsw-nfh) Freifunk-München (ffmuc-nfh)
- Installation mehrerer Linux-Client-VMs Knoppix 9.1 Porteus 5.5

## Durchführung des Workshops

Was ist noch zu tun?

- Tests der Freifunk-Netzwerke mit Linux-, Windows-, MacOS-Clients
- Freifunk-Offloader VMs aktualisieren
- weitere Freifunk-Communities testen
- ???

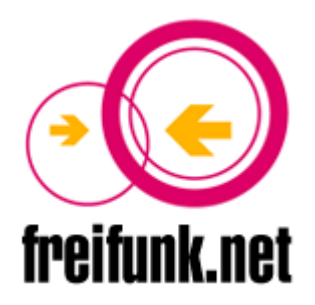

# DANKE für Euer Interesse!

Dieser Vortrag kann unter https://tech.dortoka.ipv64.de/talks/ nachgelesen werden.